## Brugerrettigheder

Guiden her vil hjælpe dig gennem de nødvendige trin til at følge op på <u>Brugerrettigheder</u>. Som udgangspunkt får du vist personale for den del af Aabenraa Kommune, som du har rettigheder til at se i SD Silkeborg Data.

| Handling /<br>Beskrivelse                                                                                                    | Billede                                                                                                    |  |  |  |  |
|----------------------------------------------------------------------------------------------------|----------------------------------------------------------------------------------------------------|--|--|--|--|
| Udgangspunktet<br>er forsiden for<br>personale<br>forhold, som kan<br>ses på billedet til<br>højre.                                                                                         | PERSONALE FORHOLD                                                                                                    |  |  |  |  |
| Herfra klikkes der<br>på <u>Opg. C:</u><br><u>Brugerrettighede</u>                                                                                                    | A<br>Jeg har gennemgået og kontrolleret, at mine medarbejdere er placeret på den korrekte<br>afdeling.<br>B<br>Jeg har kontrolleret, at mine medarbejdere står registreret med korrekt ugentlig timetal. |  |  |  |  |
| <u>r i su</u> .                                                                                                    | C<br>Jeg har kontrolleret, at medarbejdere med adgang til SD har adgang til rette afdeling(er).                                                                                                    |  |  |  |  |
| Efter du har<br>klikket på <u>Opg. C:</u><br><u>Brugerrettighede</u><br><u>r i SD</u> vil, billedet<br>som kan til højre<br>fremstå. Her skal<br>man klikke på<br>"Arbejdsplads-<br>login". | Silkeborg Data-login<br>Brugernavn<br>dgangskode<br>Skjul brugernavn<br>Log ind<br>NittD<br>Arbejdsplads-login                                                                                           |  |  |  |  |

| Efter man har<br>klikket på<br>"Arbejdsplads-<br>login", vil en<br>dropdown menu<br>være tilgængelig,<br>sammen med en<br>Log-ind knap.<br>Tjek at Aabenraa<br>Kommune er<br>valgt i dropdown<br>menu'en og klik<br>på Log-ind. |                        |                  |            |                          |        |                              |                                                  |  |
|----------------------------------------------------------------------------------------------------|------------------------|------------------|------------|--------------------------|--------|------------------------------|--------------------------------------------------|--|
| Efter man har                                                                                                    |                        |                  |            |                          |        |                              |                                                  |  |
|                                                                                                    |                        |                  | -          |                          |        |                              |                                                  |  |
| klikket på Log-                                                                                                    | Brugerrettigheder i SD |                  |            |                          |        |                              |                                                  |  |
| ind, vil man blive                                                                                                    | Stamafdeling           | Navn             | Tjenestenr | Stillingskode nuværende  | Status | Rolle                        | Rettigheder i SD (hvilke afd. er der adgang til) |  |
| ledt over til en                                                                                                    | Bøgebjerg Folkeskole   | Mads Mikkelsen   | 02007      | Afdelingsleder (UQ_0420) | Aktiv  | Leder                        | Bøgebjerg Skole (UQ_1001                         |  |
|                                                                                                    | Bøgebjerg SFO          | Natasja Saad     | 10256      | Overenskomstan (UQ_1000) | Aktiv  | Stedfortraeder               | Bogebjerg SFO (UQ_1002)                          |  |
| rapport i SD.                                                                                                    | Rosenlund Skole        | Tina Dickow      | 10658      | Overenskomstan (UQ_1000) | Aktiv  | Stedfortraeder               | Rosenlund Skole (UQ_5058)<br>Rosenlund SFO       |  |
|                                                                                                    |                        |                  |            |                          | Aktiv  | Tjenestetid - slutbruger     | Rosenlund Børneunivers (UQ_1254)                 |  |
| Man skal tjekke,                                                                                                    |                        | Lars Hjortshøj   | 10526      | Afdelingsleder (UQ_0420) | Aktiv  | Administrativ assistent loen | Rosenlund Udskoling (UQ_1236)                    |  |
| om de                                                                                                    |                        |                  |            |                          |        |                              | Rosenlund Mellemtrin                             |  |
|                                                                                                    |                        |                  |            |                          |        |                              | Rosenlund Indskoling                             |  |
| medarbejder der                                                                                                    |                        |                  |            |                          |        |                              | Koseniuna Aam.                                   |  |
| står i kolonnen                                                                                                    |                        |                  |            |                          |        |                              | Lukket enned                                     |  |
| mod "novin" har                                                                                                    |                        |                  | 20145      | Overenskomstan (UO 1000) | Aktiv  | Stedfortraeder               | Rosenlund Indekoling                             |  |
| meu navn , nai                                                                                                    |                        | Sofie Grabol     | 20110      |                          |        |                              | Rosenlund SFO                                    |  |
| de rigtige roller,                                                                                                    |                        |                  |            |                          |        |                              | Ramasjang (UQ_1287)                              |  |
| til den rigtige                                                                                                    |                        | Mikael Bertelsen | 02365      | Overenskomstan (UQ_1000) | Aktiv  | Administrativ assistent loen | Rosenlund Mellemtrin                             |  |
|                                                                                                    |                        |                  |            |                          |        |                              | Rosenlund Adm.                                   |  |
| afdeling. Dette                                                                                                    | Solstråle Skolen       | Tim Christensen  | 01456      | Overenskomstan (UQ_1000) | Aktiv  | SDBI-rolle mailbruger        | Solstråle Skolen (UQ_2058)                       |  |
| kan ses om navn,                                                                                                    |                        | Thir Christensen |            |                          | Aktiv  | Stedfortraeder               | Solstråle Skolen (UQ_2058)                       |  |
| rollo afdoling or                                                                                                    |                        |                  |            |                          |        |                              | Solstråle SFO (UQ_1984)                          |  |
| rolle aldelling, er                                                                                                    |                        |                  |            |                          | Aktiv  | Tjenestetid - slutbruger     | Solstråle Skolen (UQ_2038)                       |  |
| placeret i den                                                                                                    |                        |                  |            |                          |        |                              | Solstråle SFO (UQ_198 <del>1</del> )             |  |
| rigtigo rækko                                                                                                    | Havnehøj Skole         | Pernille Blume   | 01256      | Afdelingsleder (UQ_0420) | Aktiv  | Leder                        | Havnehøj Skole (UQ_2895)                         |  |
| ligtige lække.                                                                                                    |                        |                  |            |                          |        |                              | Havnehøj SFO (UQ_1864)                           |  |
|                                                                                                    |                        |                  |            |                          | Aletia | Transstatid sluthnutar       | Havnehoj Borneunivers (UQ_2455)                  |  |
| Dataene i                                                                                                    |                        |                  |            |                          | ANUY   | ilevesterio, storproget      | 11a/11e1/6j Skole (CQ_2000)                      |  |
| eksemplet er<br>fiktivt.                                                                                                    |                        |                  |            |                          |        |                              |                                                  |  |